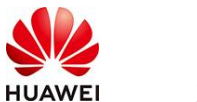

# Dify社区版工具使用指南

## 1 商品说明

Dify 是一款开源的大语言模型(LLM) 应用开发平台。它融合了后端即服务(Backend as Service)和 LLMOps 的理念,使开发者可以快速搭建生产级的生成式 AI 应用。即使你 是非技术人员,也能参与到 AI 应用的定义和数据运营过程中。

由于 Dify 内置了构建 LLM 应用所需的关键技术栈,包括对数百个模型的支持、直观的 Prompt 编排界面、高质量的 RAG 引擎、稳健的 Agent 框架、灵活的流程编排,并同时 提供了一套易用的界面和 API。这为开发者节省了许多重复造轮子的时间,使其可以专注 在创新和业务需求上。

本商品在鲲鹏云的AArch64架构上Ubuntu24.04和HCE2.0系统中进行安装后以镜像提供给用户使用。

# 2 商品购买

您可以在云商店搜索"Dify社区版"。

其中,地域、规格、推荐配置使用默认,购买方式根据您的需求选择按需/按月/按年,短 期使用推荐按需,长期使用推荐按月/按年,确认配置后点击"立即购买"。

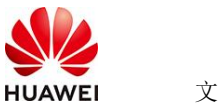

文档名称

### 2.1 商品支持自定义 ECS 购买,具体见章节 3.1.1

## 2.2 使用 RFS 模板直接部署

| < 1 03094823 | i i i i i i i i i i i i i i i i i i i                                                                                                    |  |
|--------------|----------------------------------------------------------------------------------------------------|--|
| O            | () MRR () () MRR () () MRR                                                                                                    |  |
| - 881K       | THERE STOCKMERTS                                                                                                    |  |
| - 811-3      | A ARRAY DOLLARS A REPORT OF A REPORT OF A  |  |
| - 88         | They interpretention of the second A systems of the system of the second system of the second |  |
|              | O REMAINS FOR MERCINE AND AND AND AND AND AND AND AND AND AND                                                                                                    |  |
|              |                                                                                                    |  |
|              |                                                                                                    |  |
|              |                                                                                                    |  |
|              |                                                                                                    |  |
|              |                                                                                                    |  |
|              |                                                                                                    |  |
|              |                                                                                                    |  |

#### 必填项填写后,点击下一步

| ) 1000 <b>()</b> +000   |                   |        |                                                                                                    |
|-------------------------|-------------------|--------|----------------------------------------------------------------------------------------------------|
| 配置参数<br>(04).7079384030 | G S SERVERSING CO |        |                                                                                                    |
| #22.0                   |                   |        |                                                                                                    |
| - 6016/HER              | (a)               | 704    | CONSTRTEMES REALIZED REPORTED<br>FOR REALIZED AND A REPORT OF A REAL PROPERTY OF $\mathcal{F}(\mathbb{R}^n)$ |
| - KARAD                 |                   | number | SERVET: (2040. B140).                                                                                        |
| - 25881-1-              | я                 | number | CENERGEN, STERES, TOREN, TREEDENE, BUEN,                                                                     |
| - 16 R                  | (859 V            | 104    | 2651                                                                                                    |
| 44 PH                   | N2.188.8.81818    | 904    | 和重任期 10 0 0 0 0 10 201 201 004, 112 10 0 012 10 112 21 201 004, w 102 100 0 10 102 102 201 004               |
| 780-498                 | 102.108.00.804    | 704    | edisconst. Sevencenn. 7886762726.                                                                            |
| PRORM                   | 192.198.19.1      | 704    | TROPP, LABTRIANNERPER                                                                                        |
| た業務会に不由自己用計人場           | (855 v)           | 104    | partiel Strill, District perfections, Rolling                                                                |
| 00000376105246          | v test            | 104    | Bohaspaphote/SpanFadd111月25日業 写意11年、marth-月、yaar年                                                            |
| 00000764070100          | (*                | 104    | ScheppinschperfeitigsSchullt. RESE producement (RERS)/I) P. REN/, R. produceper (RERS)/I) P                  |
|                         |                   |        |                                                                                                    |

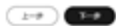

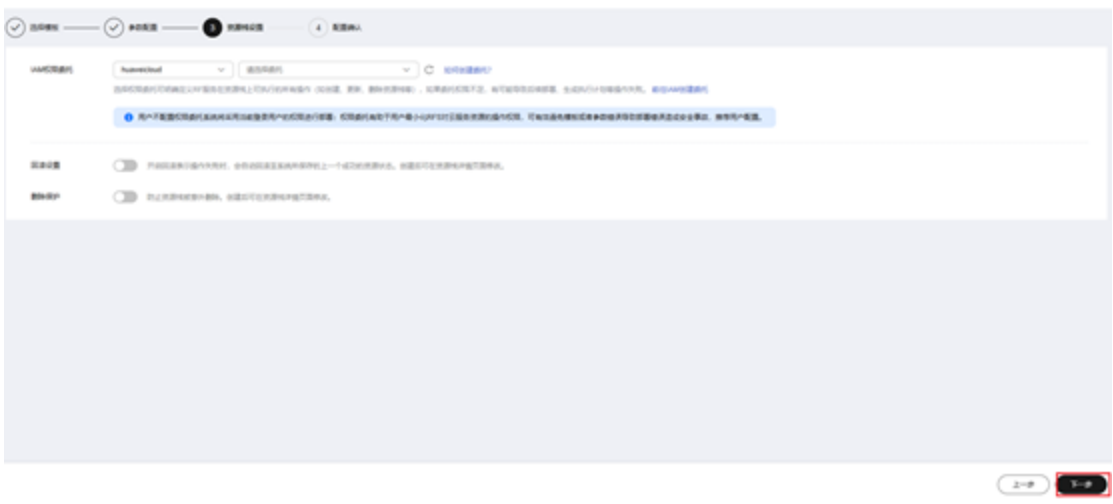

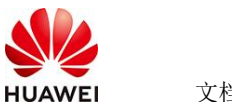

文档名称

### 创建直接计划后,点击确定

| $\langle \cdot \rangle$                                                                        | C SECOND STREET          |                   |              |                                                                                                    |                                                                              |
|------------------------------------------------------------------------------------------------|--------------------------|-------------------|--------------|----------------------------------------------------------------------------------------------------|------------------------------------------------------------------------------|
| $\odot$                                                                                        |                          | - 🖉 RENGE 🔕 KERNA |              |                                                                                                    |                                                                              |
|                                                                                                | unes d                   |                   |              |                                                                                                    |                                                                              |
|                                                                                                | *210                     | 4                 | 12           | ##                                                                                                    |                                                                              |
|                                                                                                | OCULARIEN.               |                   |              |                                                                                                    | NOR. BREADSANNE, AND BREADS (AND DED.)                                       |
|                                                                                                | KR&AD                    | *                 | 10481475110  |                                                                                                    |                                                                              |
|                                                                                                | 教育者たた                    | м                 | · Activity I | Construction and a second second second second second second second second second second second second second s                                                                                                    | REPAIRS, BURNN,                                                              |
|                                                                                                | 84                       | v1.0.0            |              | manuferPlan 202004 1977 data                                                                                                    |                                                                              |
|                                                                                                | 101 P1050                | 102 108 0 0116    |              |                                                                                                    | 11.255.800, w 192.198.8.919 to 192.198.295.804.                              |
|                                                                                                | 7804488                  | 102 108 10:0:24   | 80           | BRY CONTRACTOR (                                                                                                    | د                                                                            |
|                                                                                                | PROFILE                  | 162 166 10 1      |              | 825.4                                                                                                    |                                                                              |
|                                                                                                | 10040076307630740        | postfuet          |              |                                                                                                    |                                                                              |
| K2848<br>853<br>854<br>854<br>955<br>955<br>955<br>955<br>955<br>955<br>955<br>955<br>955<br>9 | 0108848/7680588148       | noth              |              |                                                                                                    | 6.5, yaz 8                                                                   |
|                                                                                                | 290888/764078118         | 1                 | 908          | Schephological and the second second se | peter/per-meth (RER(2)/) H. R(2)(), N. peter/per-yee (RER(2)/H) H. R(2)(), N |
|                                                                                                |                          |                   |              |                                                                                                    |                                                                              |
|                                                                                                | R BHLO M                 |                   |              |                                                                                                    |                                                                              |
|                                                                                                | weiliger: -              |                   |              | *70                                                                                                    | 2010/ APR                                                                    |
|                                                                                                | a allower (a.e. allowers |                   |              |                                                                                                    | 2-9 (BRACKE (BREERE                                                          |

点击 部署

| 2110 IL No 91 55                       | 9/7/218   |        |                               |      |         |   |
|----------------------------------------|-----------|--------|-------------------------------|------|---------|---|
|                                        |           |        |                               |      |         |   |
| 000                                    |           |        |                               |      | 867.585 | Q |
| ACHEROID                               | 910       | ARMA O | entenii                       | 10.0 | 80      |   |
| ************************************** | 8240. 688 | 222704 | 2025/05/24 10 10 00 GWT-00 10 |      |         |   |

如下图 "Apply required resource success."即为资源创建完成

|                                                  |        |                                                                                                    |                  | 8880 - 961107                       |
|--------------------------------------------------|--------|----------------------------------------------------------------------------------------------------|------------------|-------------------------------------|
| • 1001                                           | MARK 7 | average and a second second se | *****            | 10300                               |
| 25/12/2 == 30.00.2007-00.00                      | 14     | Apply manufactured second                                                                                                    | ÷.               | (1)                                 |
| 2542324 11 00 01 (047-00 00                      |        | motion and transmissional company plantees an efficient complete when the planetheter delys with<br>\$233.0x116xx4944[                                                                                                    | 40<br>800        | ad10010-0.0x 400 c200-0.00 bc00 set |
| 24533 1100 1100 1007 48.00                       | 1998   | Auto complete Resources: Eastern 5 charges 1-best-unit                                                                                                    | 21               | 27                                  |
| INFORM TO MAKE OWN-DOWN                          | Dist   | manuterial homoscheet, computer, manuter, and the proofing. (20) support                                                                                                    | #13<br>809       | 22                                  |
| THE RE-TWO IS NOT THE REPORT OF LEASE            | 223.4  | material and humanitated, surged, heterois and (2.200 particip) (200 anguag                                                                                                    | ani<br>XCD       | \$                                  |
| 204304 YE NEW 24 DAT-DE IN                       | 2864   | makes an investigation property and the particular list states.                                                                                                    | 400<br>800       | 6 C                                 |
| 2000 - TAD IS NOT - TAD                          | 2854   | materia and Scientification property protocol and applications of the standing of the standing of the standing of                                                                                                    | 803<br>809       | 8                                   |
| 25/10.04 YE 10 YA (MT-DE IN                      | 2264   | Analysis and American Science and Science and Science  | 400<br>400       |                                     |
| 00 KD-740 KD KD KD KD KD KD KD KD KD KD KD KD KD |        | we have by the set of the structure of the set of the set of the   | subnet<br>Rubert | 80x34140546748/x80036070            |
| contractor to state the first of the             | 2044   | make an incomplete service with Daning.                                                                                                    | 411              |                                     |

# 3 商品资源配置

商品支持ECS控制台配置,下面对资源配置的方式进行介绍。

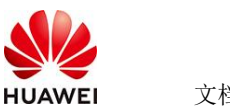

文档名称

#### 3.1 ECS 控制台配置

### 3.1.1 准备工作

在使用ECS控制台配置前,需要您提前配置好安全组规则。

#### 安全组规则的配置如下:

- 入方向规则放通端口80, <mark>源地址内必须包含您的客户端ip</mark>, 否则无法访问
- 入方向规则放通CloudShell连接实例使用的端口22,以便在控制台登录调试。
- 出方向规则一键放通

#### 3.1.2 创建 ECS

前提工作准备好后,选择ECS控制台配置跳转到购买ECS页面,ECS资源的配置如下图所

| 示:                                                                                                    |             |
|----------------------------------------------------------------------------------------------------|-------------|
| 基础配置                                                                                                    |             |
| 计费模式 ⑦                                                                                                    |             |
| 包年/包月 🏛 按需计费 竞价计费                                                                                                    |             |
| 按需计费实例不支持备案。了解备案限制 [2]                                                                                                 |             |
| 区域 ⑦                                                                                                    |             |
| <ul> <li>◆ 华北-北京四</li> <li>✓ 進荐区域 华北-北京四</li> <li>半南-广州</li> <li>华东-上海一</li> <li>節 华北-乌兰察布一</li> <li>節 西南-贵</li> </ul> | 四十二         |
| 云服务器创建后无法更改区域;不同区域之间内网互不相通,请就近选择靠近您业务的区域,减少网络时延。如何选择区域 [3]                                                             |             |
| 可用区 ⑦                                                                                                    |             |
| 随机分配 可用区1 可用区2 可用区3 可用区7 随机至多可用区                                                                                       |             |
|                                                                                                    |             |
| হা দ্যা                                                                                                    |             |
|                                                                                                    |             |
| <b>规格类型近型</b> 业务场景选型<br>————————————————————————————————————                                                           |             |
| CPU架构 ⑦                                                                                                    |             |
| x86计算                                                                                                    |             |
| 实例筛选 ⑦                                                                                                    |             |
| 请选择vCPUs >                                                                                                    | Q           |
| ✓ 隐藏售罄的规格                                                                                                    |             |
| 観惑通田计算換品型 観察内左伏化型 観察招高川の型                                                                                              |             |
|                                                                                                    | CSDN @p_xcr |

| HUAWEI | 文档名称 |
|--------|------|

文档密级

#### 操作系统

| 镜像 ⑦                    |                            |                     |         |        |                      |
|-------------------------|----------------------------|---------------------|---------|--------|----------------------|
| 公共镜像和                   | 山有镜像 共享镜像                  | 象 市场镜像              |         |        |                      |
| Huawei Cloud<br>EulerOS | CentOS                     | <b>O</b> buntu      | EulerOS | Debian | <b>OS</b><br>KylinOS |
| OS<br>UnionTechOS       | openEuler                  |                     |         |        |                      |
| Huawei Cloud EulerO     | S 2.0 64bit for kAi2p with | HDK 23.0.1 and CANN | ~ (Q)   |        |                      |

#### 存储与备份

| 系统盘 ⑦                               |            |
|-------------------------------------|------------|
| 磁盘类型                                | 系统盘大小(GiB) |
| 通用型SSD ~                            | - 40 +     |
| IOPS上限2,280, IOPS <u>突发上限</u> 8,000 | 高级设置       |

#### ① 増加一块数据盘

您还可以挂载 23 块磁盘 (云硬盘)

#### 开启备份

| 开启备份       |                                                                                                    | CSDN @p_xcn |
|------------|----------------------------------------------------------------------------------------------------|-------------|
| 云服务器名称     | #02-Weife                                                                                               |             |
| 描述         | 085                                                                                                    |             |
| 聖景凭证       | E時 2013年1月1日                                                                                            |             |
| 密钥对        | 通信用何常常的17556以1254、発意、重点5256美国教育内15657、10世界分別広274、 →205月- C 新建築切り ①                                      |             |
| 云聲份        | (2月云南台版版, 期代天南台方稿末,方描年最方台版为副本生约案句画。                                                                     |             |
|            | 就在期末         使用已有         任本和末         ①           备份可以编制的在股界最初加升的发展到,为了物的就像全型,最外微心的原用器份。         每月%   |             |
| 云服外醫細 (可造) | 反手状性         ①                                                                                          |             |
| 商级选项       | C Roka                                                                                                  |             |
| 实例目述又数据注入  | Bucketsus         Bucketsus           Addressed         Addressed           Addressed         Addressed |             |
| 购买量 — 1    | + 和 EI調節用 <mark>¥0.3988./y</mark> + Wet公司の流動用 <b>¥0.80</b> .08 ③                                        | 上一步下一步。确认配置 |

#### 值得注意的是:

- VPC您可以自行创建 •
- 安全组选择3.1.1章节中配置的安全组
- 弹性公网IP选择现在购买, 推荐选择"按流量计费",带宽大小可设置为5Mbit/s •
- 高级配置需要在高级选项支持注入自定义数据,所以登录凭证不能选择"密码",选 25-5-23 华为保密信息,未经授权禁止扩散 第5页,共6页 2025-5-23

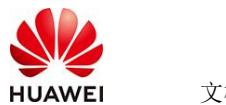

择创建后设置

● 其余默认或按规则填写即可。

# 4 商品使用

### 4.1 登录服务器查看 Dify 进程

进入系统后通过命令docker ps查看Dify进程如下。

| LTOO CBECS-Kall                | dau-hubitic-eees -1% docket bs                             |                                                             |                |                         |                    |
|--------------------------------|------------------------------------------------------------|-------------------------------------------------------------|----------------|-------------------------|--------------------|
| CONTAINER ID                   | IMAGE                                                      | COMMAND<br>NAMES                                            | CREATED        |                         | PORTS              |
| bd583b886alc<br>, [::]:88->88/ | nginx:latest<br>tcp. 0.0.0:443->443/tcp. [::]:443->443/tcp | "sh -c 'cp /docker-e"<br>docker-nginx-1                     | 52 minutes ago | Up 46 minutes           | 0.0.0.0:80->80/tcp |
| ta758be5ae58<br>/tcp, [::]:586 | langgenius/dify-plugin-daemon:0.0.9-local<br>05->5003/tcp  | <pre>*/bin/bash -c /app/e*<br/>docker-plugin daemon-1</pre> | 52 minutes ago | Up 46 minutes           | 0.0.0.0:5005->5005 |
| 4919bc9c28c†                   | langgenius/dity-api:1.3.1                                  | <pre>*/bin/bash /entrypoi* docker-api-1</pre>               | 52 minutes ago | Up 46 minutes           | 5881/tcp           |
| c238947740b9                   | langgenius/dify-api:1.3.1                                  | <pre>*/bin/bash /entrypoi* docker-worker-1</pre>            | 52 minutes ago | Up 46 minutes           | 5001/tcp           |
| 554fce2f25e4                   | redis:5-alpine                                             | <pre>*docker-entrypoint.s* docker-redis-1</pre>             | 52 minutes ago | Up 45 minutes (healthy) |                    |
| 7488618d1145                   | Langgenius/dify-web:1.3.1                                  | <pre>*/bin/sh ./entrypoin*    docker-web-1</pre>            | 52 minutes ago | Up 46 minutes           | 3000/tcp           |
| d427fe8ea9e9                   | semitechnologies/weaviate:1.19.8                           | <pre>"/bin/weaviatehos" docker-weaviate-1</pre>             | 52 minutes ago | Up 46 minutes           |                    |
| 1bfdcla5171b                   | ubuntu/squid:latest                                        | "sh -c 'cp /docker-e"<br>docker-ssrf proxy-1                | 52 minutes ago | Up 45 minutes           | 5128/tcp           |
| f55e22662acf                   | postgres:15-alpine                                         | "docker-entrypoint.s"<br>docker-db-1                        | 52 minutes ago | Up 46 minutes (healthy) | 5432/tcp           |
| a58531517fbd                   | Langgenius/dify-sandbox:0.2.11                             | */main*                                                     | 52 minutes ago | Up 45 minutes (healthy) |                    |

## 4.1.1 通过浏览器登录 Dify 平台

初次登录平台地址: http://your ip/install

| ▲ | 不安全   http:// /install |                                   | ۶ | ☆ | ~ |
|---|------------------------|-----------------------------------|---|---|---|
|   |                        |                                   |   |   |   |
|   |                        |                                   |   |   |   |
|   |                        |                                   |   |   |   |
|   |                        |                                   |   |   |   |
|   |                        | 设置管理员账户                           |   |   |   |
|   |                        | 管理员拥有的最大权限,可用于创建应用和管理 LLM 供应商等。   |   |   |   |
|   |                        | hP4x                              |   |   |   |
|   |                        |                                   |   |   |   |
|   |                        | 输入邮箱地址                            |   |   |   |
|   |                        | 用户名                               |   |   |   |
|   |                        | 输入用户名                             |   |   |   |
|   |                        | 密码                                |   |   |   |
|   |                        | 输入密码                              | 8 |   |   |
|   |                        | 密码必须包含字母和数字,且长度不小于8位              |   |   |   |
|   |                        | 设置                                |   |   |   |
|   |                        | 启动 Dify 社区版之前, 请阅读 GitHub 上的 开源协议 |   |   |   |
|   |                        |                                   |   |   |   |

### 4.2 参考文档

完整操作参考 Dify文档